<sub>す<アクセスできる</sub>・ MyKomonをデスクトップに置く方法

※バージョンや設定により画面イメージと異なる場合があります

## ① 普段お使いのブラウザで https://www.mykomon.com/MyKomon/ を表示

| M MyKomon                 |  |
|---------------------------|--|
| ם-שום                     |  |
| 4-CX)                     |  |
| □ ユーザIDを保存<br>■ ノ(スワードを保存 |  |
| ログイン                      |  |
| > ログインができない、動作がおかしい方はこちら  |  |

★検索エンジンで「マイコモン」と検索した場合、以下ページの「MyKomonログイン」をクリック

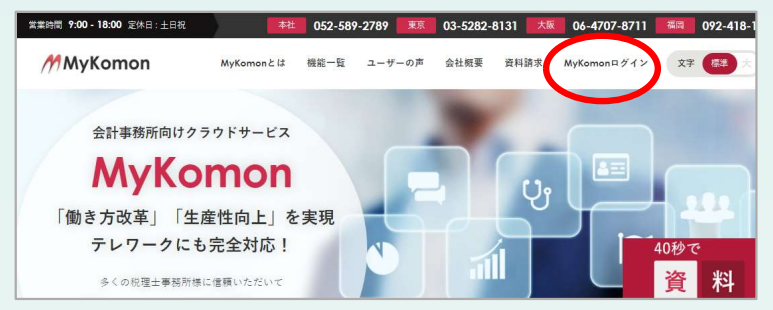

 ショートカットを作成(Google Chrome・Microsoft Edge) URLの左横のカギマークを左クリックしたまま、デスクトップにドラッグ&ドロップ

| ykonon.com/wykonon/ |
|---------------------|
| MyKomon             |
| 고- <del>ザ</del> וס  |
| バスワード               |
| □ ユーザIDを保存          |
| ■ パスワードを保存          |
| ログイン                |
|                     |

③ デスクトップにMyKomonログイン画面へのショートカットが完成! 以後、このショートカットをクリックしてMyKomonにアクセスできます

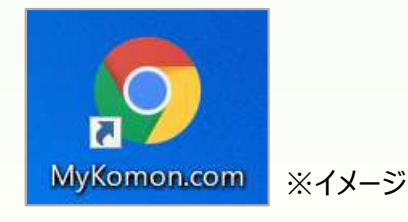

<sub>すぐアクセスできる</sub> ブラウザ起動時にMyKomonログイン画面を出す方法

※バージョンや設定により画面イメージと異なる場合があります

## ① ホーム画面にMyKomonログイン画面を登録

- Google Chrome -

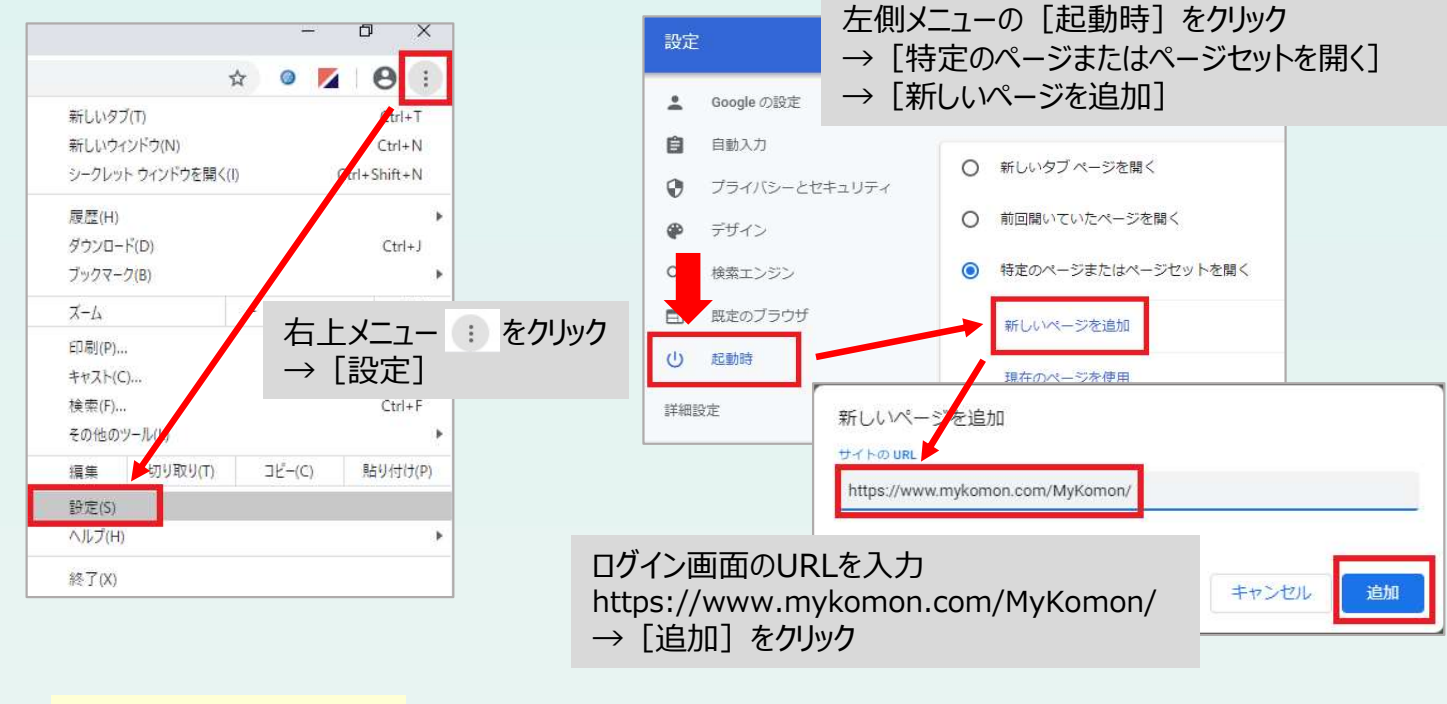

Microsoft Edge -

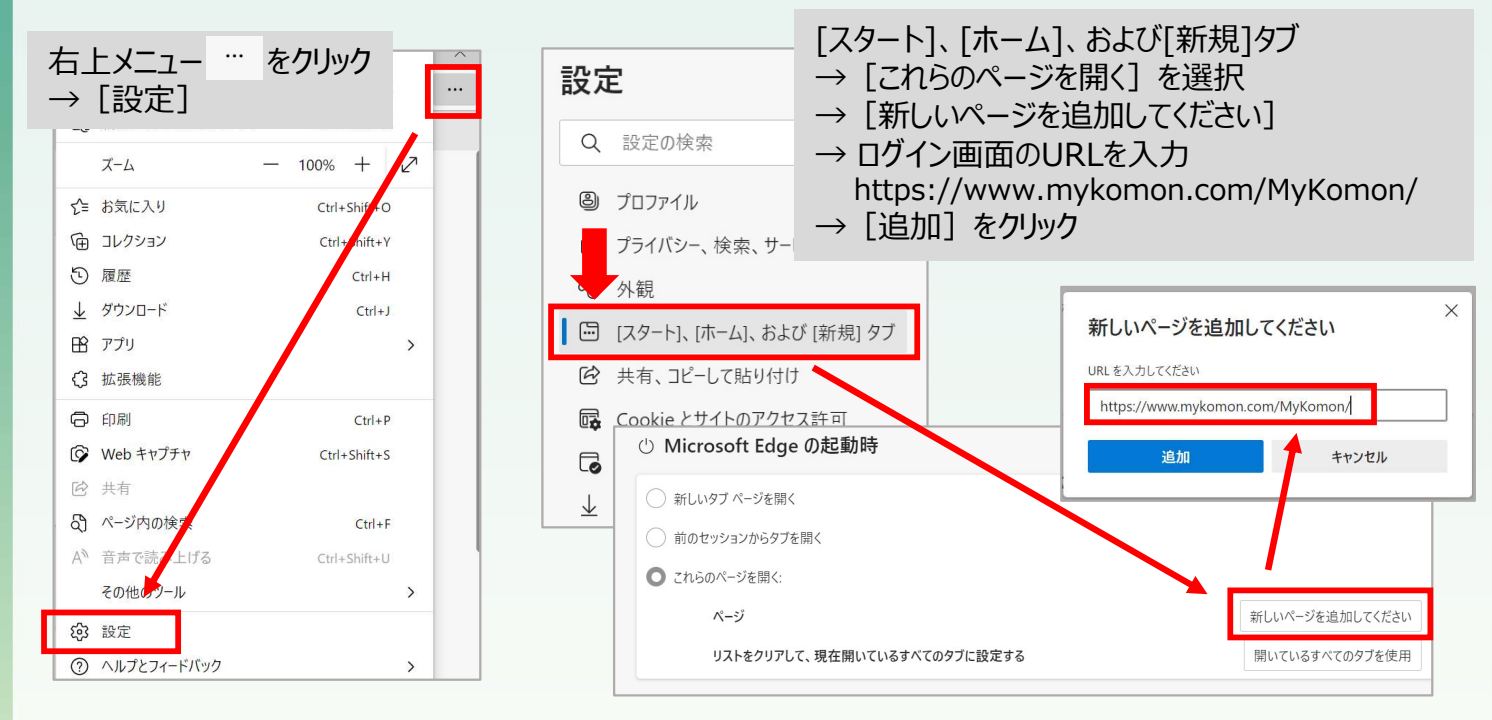

## ※MyKomonのURLが追加されていればOK!

M

MyKomon.com

https://www.mykomon.com/MyKomon/

② ブラウザの再起動を行い確認 MyKomonログイン画面が表示されれば完了! <sub>すぐアクセスできる</sub>: MyKomonをブラウザのお気に入りに設定する方法

※バージョンや設定により画面イメージと異なる場合があります

- ① <u>https://www.mykomon.com/MyKomon/</u>を表示
- ② ブラウザのお気に入りに登録
  - Google Chrome -

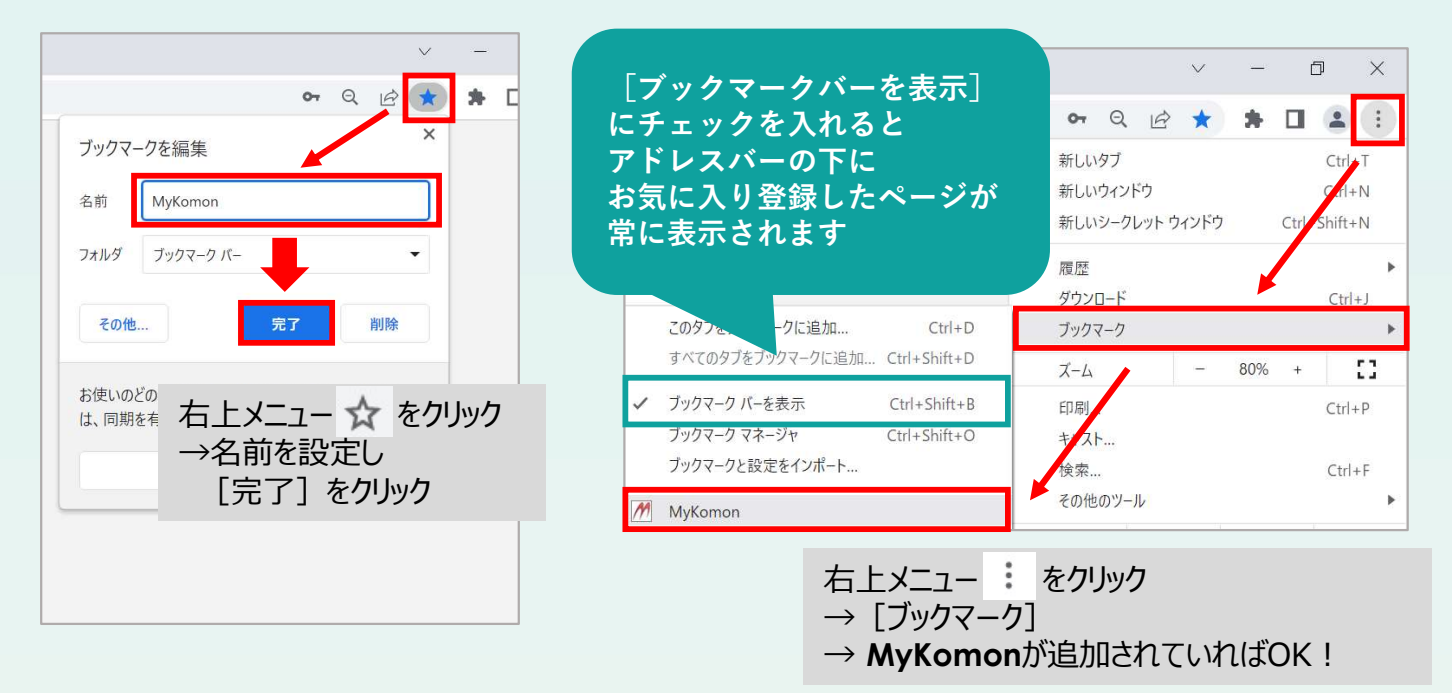

## - Microsoft Edge -

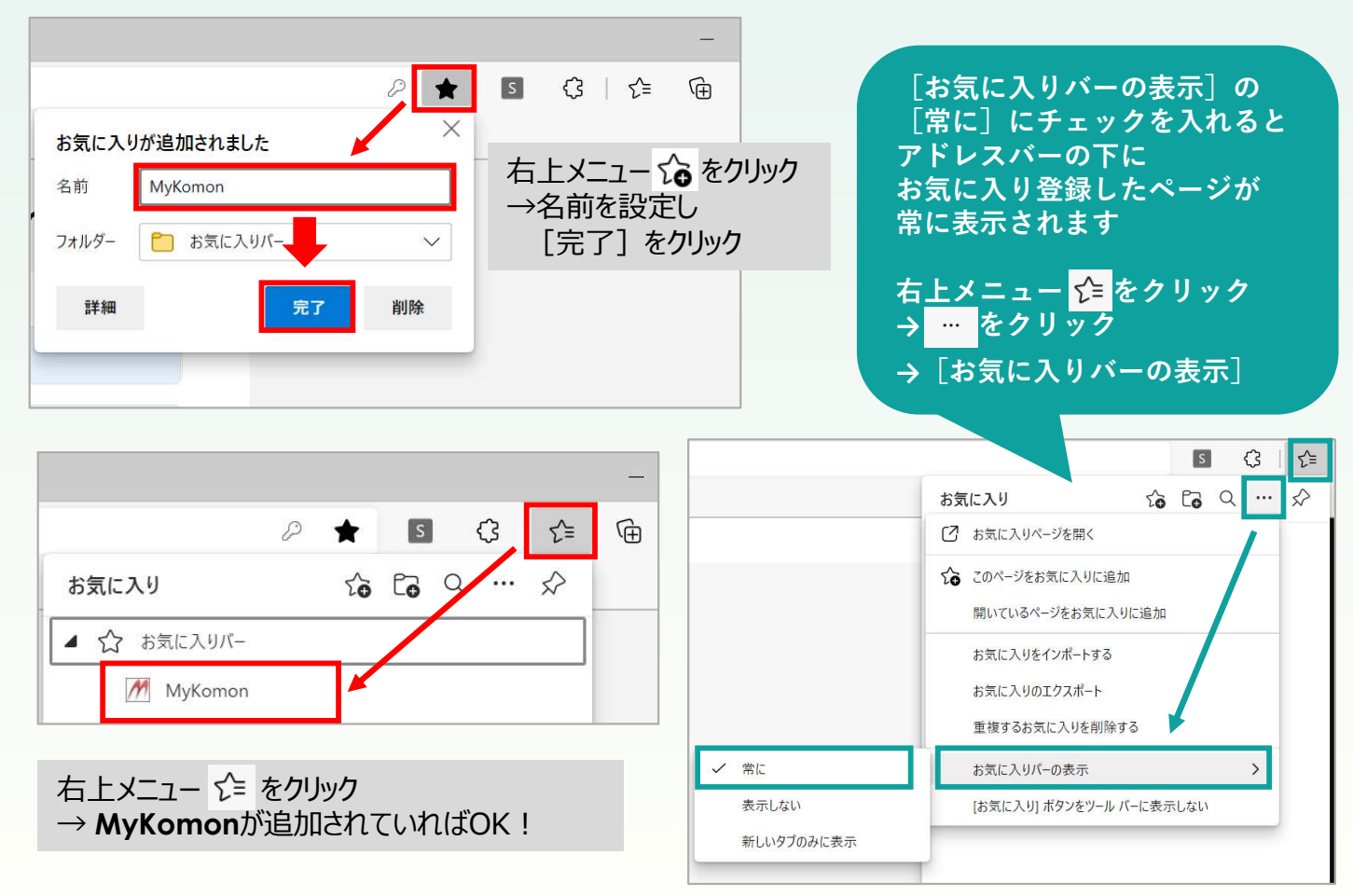